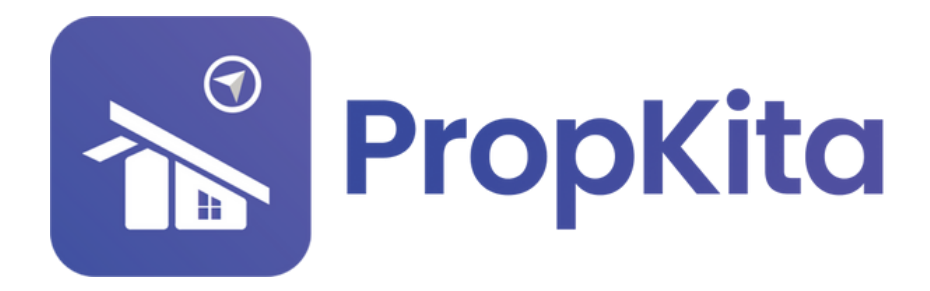

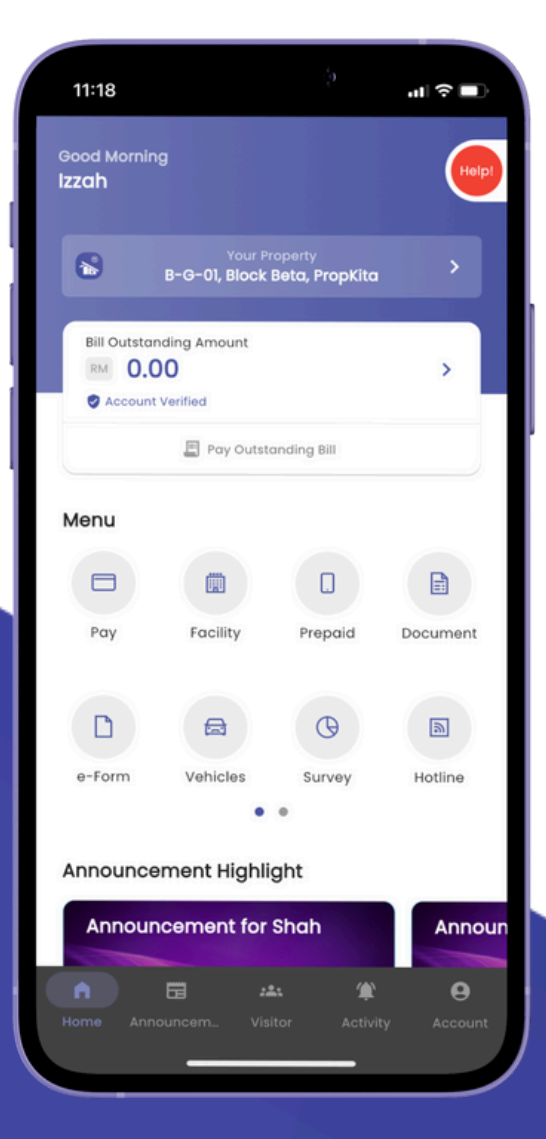

# **USER MANUAL** MANUAL PENGGUNA

## **PROPKITA APPLICATION**

#### MARKET

Dwibahasa

### Tutorial 6 Marketplace

Open the PropKita app and tap the Market button.

Buka aplikasi PropKita dan tekan butang **Pasaran**.

| 9:30 atl 40 📼                                          |
|--------------------------------------------------------|
| Good Morning<br>Izzah                                  |
| Vouir Property<br>IZZAH ALSYAH BINTI ZAINUDIN, Develop |
| Bill Outstanding Amount                                |
| Pey Poststanding Bill                                  |
| Menu                                                   |
| Poy Facility Prepaid Market                            |
| Document Vehicles Survey Hotline                       |
| • •                                                    |
| Announcement Highlight                                 |
|                                                        |
| Heme Announcem. Visitor Activity Account               |
|                                                        |

2

Tap the Market button that is at the bottom right corner. Then, tap the plus (+) button to add an item to the market.

Tekan butang **pasaran** yang berada di bahagian bawah hujung kanan. Kemudian, tekan butang **tambah** untuk menambah barang ke dalam pasaran

| 10:01<br>< | r<br>Marketplace            | ( <b>=</b> † اוו. | 10:01<br>< | :<br>Marketplace Seller | II 🗢 🔳 |
|------------|-----------------------------|-------------------|------------|-------------------------|--------|
|            |                             |                   | l          |                         |        |
| The        | re is no items in store cur | rently.           |            |                         |        |
|            |                             |                   |            |                         |        |
|            |                             |                   |            |                         |        |
|            |                             |                   |            |                         |        |
|            |                             |                   |            |                         | +      |
|            |                             |                   |            |                         |        |

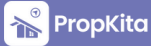

#### Marketplace - Cont.

4

Select the category of the item to sell and fill in all of the form below.

Pilih **kategori barang** yang ingin dijual dan **isikan borang** yang berada dibawah.

| Category BAHAN CUCIAN / LAUNDRY DETERGENT Tite ToP Detergent - Red Description Detergent Stock Price (RM) 10 29.50 Add | 10:03                                                               |
|----------------------------------------------------------------------------------------------------|---------------------------------------------------------------------|
| Description<br>Detergent<br>Stock Price (RM)<br>10 29.50<br>Add                                                        | Cotegory BAHAN CUCIAN / LAUNDRY DETERGENT Title TOP Detergent - Red |
| 10 29.50<br>Add                                                                                                    | Description  Stock Price (RM)                                       |
| Ad                                                                                                    | 10 29.50                                                            |
|                                                                                                    |                                                                     |
|                                                                                                    |                                                                     |

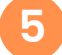

Press the "Add" button to key in the item in the app and wait for admin approval.

Tekan butang "**Tambah**" untuk **memasukkan data** ke dalam aplikasi dan tunggu admin untuk meluluskannya.

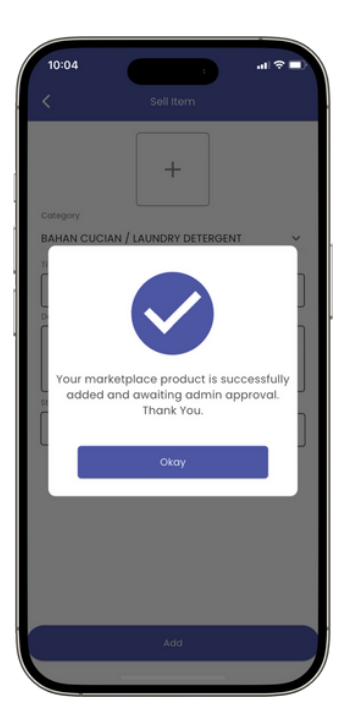

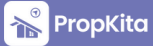